## **Export Photos**

Images within the program can be exported by following these steps:

To export group photos, we open the desired group

From Export menu choose Export Photos

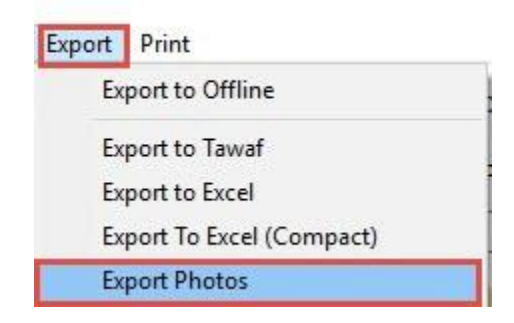

Images will export from the default folder

(D:\Virgo\VirgoOffline1438\Photos) to the specified folder that you want to export photos to it, as we can create a copy from photos with persona name, Export personal photo also Export passport photo, then pressing on the Export as screen show:

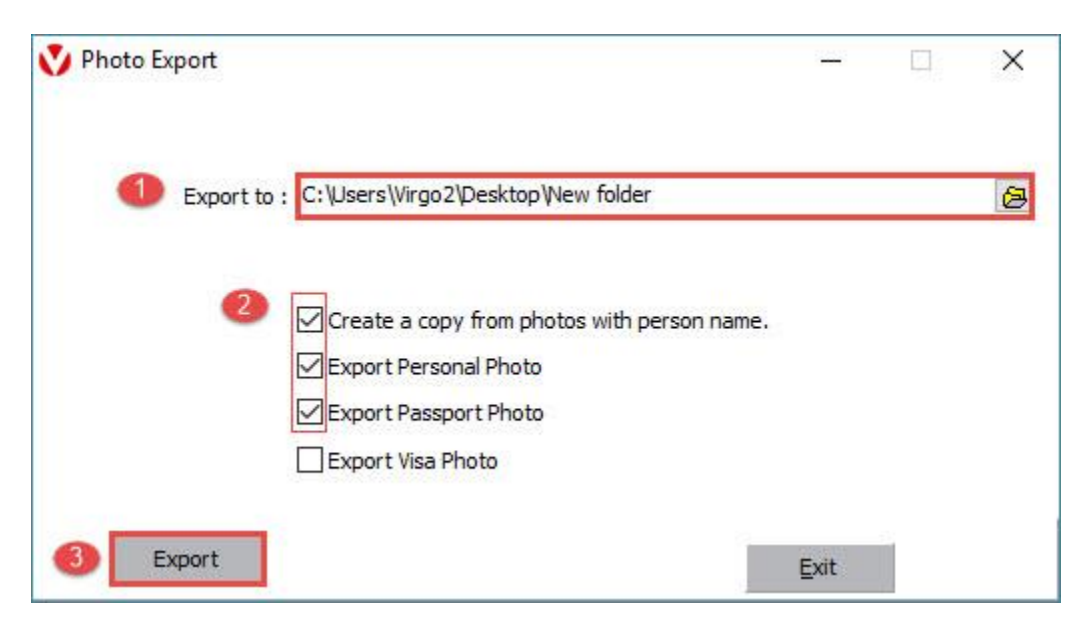

Confirmation message will appear

"Photos copied to destination"

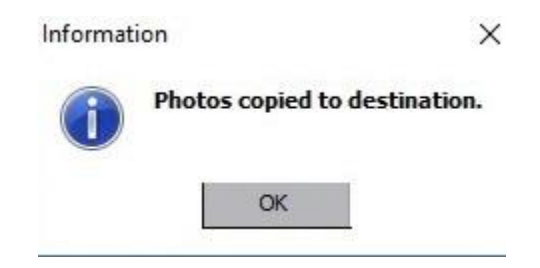

If you choose (Create copy from photos with person name) photos will export by pilgrims' names to "Names "folder.

If you choose (Export Personal Photo) photos will export by pilgrims' passports numbers.

If you choose (Export Passport Photo) passports' photos that have been read by the electronic passport reader will export and save in "Passports "folder.

If you choose (Export Visa Photo) Visas' photos that have been read by the electronic passport reader will export and save in "Visa "folder.

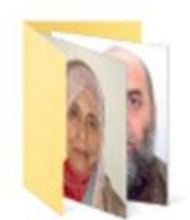

Names

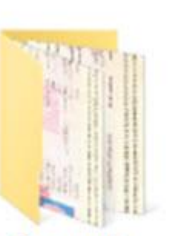

Passports

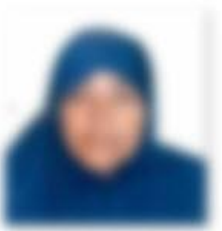

AUT - 2011

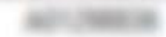

0

ALC: NAME OF